SOP PayChex Approve Deny Leave Requests as a Manager (PC)

8/13/2020

You received email notification.

Under Manager Dashboard, if you have leave requests to approve, you will see **numbers** <u>next to the Calendar icon</u>.

Click on the **Time Off** tab.

| Home Employe       | ees Tin | ie Ca | rds | Tim  | e Off Repor       | ts    | Payro | II                |                    | Ø 🗸 |
|--------------------|---------|-------|-----|------|-------------------|-------|-------|-------------------|--------------------|-----|
| Status Board       |         |       |     |      |                   | ۶     | 4     | Transaction Log ~ |                    | >   |
| Name 🔺             | Absent  | Out   | In  | Meal | Last Transaction  | Notes |       | Date / Time       | Employee           | ту  |
| Chan, Wai wai      |         | 1     |     |      | 08/13/20 04:42 PM |       | ^     | 08/13/20 04:54 PM | Zhou, Yuchun       | ^   |
| Chang, Sheng Chung |         | 2     |     |      | 08/13/20 04:48 PM |       |       | 08/13/20 04:53 PM | Fang, Janet        |     |
| Chen, Diana        |         |       | 2   |      | 08/13/20 08:44 AM |       |       | 08/13/20 04:53 PM | Pan, Kathy         |     |
| Chen, Ekron        |         | 2     |     |      |                   |       |       | 08/13/20 04:48 PM | Chang, Sheng Chung |     |
| Chen, Patrick      |         | 2     |     |      |                   |       |       | 08/13/20 04:42 PM | Chan, Wai wai      |     |

This is your approve or deny area:

| Home         |                  | mploy                | ees 1     | lime Ca              | rds                    | Time                   | Off R                        | eports           | Payro            | "             |               |                    |                        |          |
|--------------|------------------|----------------------|-----------|----------------------|------------------------|------------------------|------------------------------|------------------|------------------|---------------|---------------|--------------------|------------------------|----------|
| Reque        | sts              | Adjust               | ments     | Bala                 | ances                  |                        |                              |                  |                  |               |               |                    |                        | -        |
| Action Fi    | lter<br>ied V    | 08/13/202            | 20 - 02/0 | 9/2021               | Filter By<br>Filter By | Date Requ<br>Date Subn | ested<br>nitted 🔀            | Show Ho          | lidays<br>ackout | <<            | August        | >>                 | Time view Summary view | , 🎲 î    |
| EE#          | Name             | Submitte             | Туре      | Date/Ti              | Hours                  | Balance<br>(project    | Action                       | <b>Sun</b><br>26 | Mon<br>27        | <b>Tue</b> 28 | Wed<br>29     | Thu<br>30          | Fri Sa<br>31           | t ^<br>1 |
| 95147<br>🥃 🔎 | Jin,<br>Shanhuei | 08/13/20<br>04:57 PM | Business  | 08/14/20<br>09:00 AM | 4.000                  | 0.000                  | Requested<br>Approve<br>Deny |                  |                  |               |               |                    |                        | ł        |
|              |                  |                      |           |                      |                        |                        |                              | 2                | 3                | 4             | Jin, Shanhuel | G<br>Jin, Shanhuei | 7<br>Jin, Shanhuel     | 8        |

After your approval or denial, you will see screen like follows:

(leave request is gone)

| Home          | Employees      | Time Cards                      | Time Off                               | Re  | ports            | Payro           | II                                         |                                              |                                             |                                             |            |
|---------------|----------------|---------------------------------|----------------------------------------|-----|------------------|-----------------|--------------------------------------------|----------------------------------------------|---------------------------------------------|---------------------------------------------|------------|
| Requests      | Adjustmen      | ts Balance                      | 5                                      |     |                  |                 |                                            |                                              |                                             |                                             | -          |
| Action Filter | × 08/13/2020 - | ● Filter<br>02/09/2021 ○ Filter | By Date Requested<br>By Date Submitted | 1   | Show Ho          | lidays<br>ckout | <<                                         | August                                       | >>                                          | Time view Summary                           | view 🏠     |
| EE# Name      | Submitte Type  | e Date/Ti Hour                  | s Balance Acti<br>(project             | ion | <b>Sun</b><br>26 | Mon<br>27       | <b>Tue</b><br>28                           | Wed<br>29                                    | <b>Thu</b><br>30                            | <b>Fri</b><br>31                            | Sat ^<br>1 |
|               |                |                                 |                                        |     | 2                | 3               | 4                                          | Jin, Shanhuel<br>9:00 AM - 5:00<br>PM        | 6<br>Jin, Shanhuel<br>8:00 AM - 10:00<br>AM | 7<br>Jin, Shanhuei<br>9:00 AM - 11:00<br>AM | 8          |
|               |                |                                 |                                        |     | 9                | 10              | 11<br>Chiang, I-Ju<br>8:00 AM - 4:00<br>PM | 12<br>Chan, Wai wai<br>12:30 PM - 2:30<br>PM | 13                                          | 14<br>Jin, Shanhuel<br>9:00 AM - 1:00<br>PM | 15         |

## The requester will receive an email notification regarding your action.

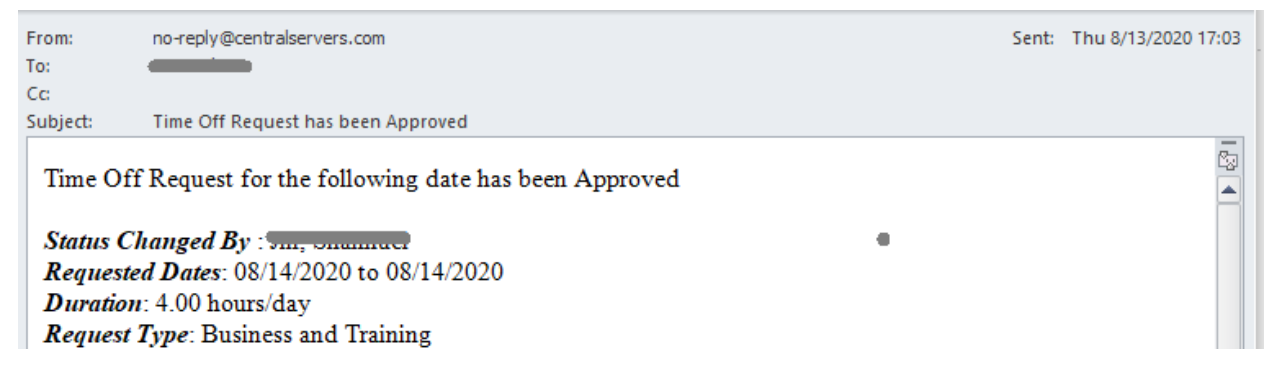

[End of SOP]